# **OPIE** Anywhere Quick Start Guide

|                                                                                                    | ſ                                                                                                    | • • •                            |
|----------------------------------------------------------------------------------------------------|----------------------------------------------------------------------------------------------------|----------------------------------|
| Copy Purchasing Username     Copy     Copy |                                                                                                    | OPIE Purchasing Username         |
|                                                                                                    | ANYWHERE                                                                                                    | Password Forgot Password? Log In |
|                                                                                                    | OPE Publicang Memanin      Possenini     Possenini     Possenini     Possenini     Possenini     Log In with SSO | Log in with SSO                  |

# **Table of Contents**

| Purpose and Audience of this Document                | 1  |
|------------------------------------------------------|----|
| What is OPIE Anywhere?                               | 1  |
| How do I access OPIE Anywhere?                       | 2  |
| Prerequisites                                        | 2  |
| Log In to OPIE Anywhere                              | 2  |
| Download the OPIE Anywhere App                       | 2  |
| Forgot your password?                                | 3  |
| How do I enable OPIE Anywhere permission for a user? | 4  |
| How do I link a user account?                        | 4  |
| System Requirements                                  | 5  |
| Browser Requirements                                 | 5  |
| Recommended Desktop Browsers                         | 5  |
| Recommended Mobile Browsers                          | 5  |
| Supported Browsers                                   | 5  |
| Security                                             | 6  |
| Navigating OPIE Anywhere                             | 7  |
| Navigation Bar                                       | 8  |
| Context Sidebar Menu                                 | 8  |
| Workspace                                            | 8  |
| Patient Context Sidebar Menu                         | 9  |
| Dictations & Images                                  | 10 |
| Compatible Image File Types                          | 10 |
| Troubleshooting Microphone                           | 11 |
| Troubleshooting Image Capture                        | 12 |
| Send Feedback                                        | 13 |
| OA Integrations                                      | 13 |

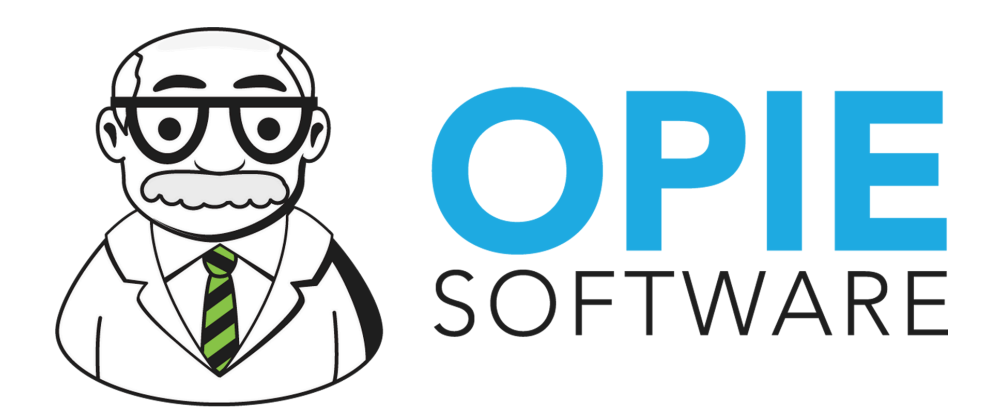

# **Purpose and Audience of this Document**

This basic documentation is intended to orient existing and new users to OPIE Anywhere. It is not intended to be a comprehensive training guide.

Please call OPIE Support at 1-800-876-7740 for any additional questions you might have.

# What is OPIE Anywhere?

OPIE Software's ecosystem of software and experts powers the most successful O&P practices worldwide through electronic health records, business intelligence dashboards and reporting, configurable workflow design, billing and collections, and practice management solutions. OPIE Anywhere is your portal into the future of O&P practice success.

# How do I access OPIE Anywhere?

## **Prerequisites**

- Facility must be OPIE Hosted
- Facility and browser must meet the minimum system requirements
- Must have an OPIE Purchasing and Inventory login:
  - Permission to access OPIE Anywhere
  - Account must be linked to OPIE user

# Log in to OPIE Anywhere

- Navigate your browser to https://app.opiesoftware.com/login
- Log in using your OPIE Purchasing and Inventory username and password.

## **Download the OPIE Anywhere Mobile App**

- iOS devices https://apps.apple.com/us/app/opie-anywhere/id1469060446
- Android devices <a href="https://play.google.com/store/apps/details?id=com.opiesoftware.anywhereapp">https://play.google.com/store/apps/details?id=com.opiesoftware.anywhereapp</a>

# Forgot your password?

 Use the Forgot your password? link from the OPIE Anywhere login page <u>https://app.opiesoftware.com/login</u>
 Follow the instructions on screen to reset your password.

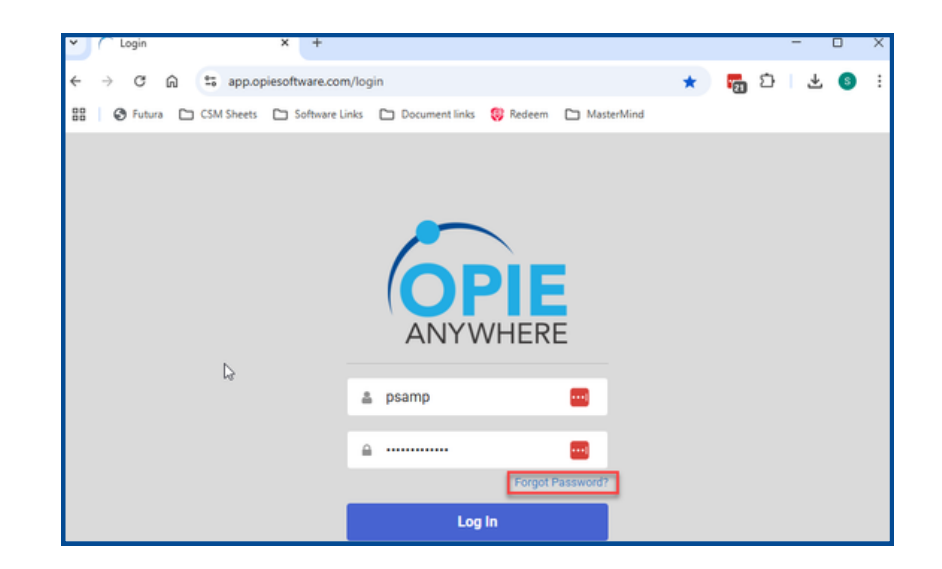

| <ul> <li>Login</li> </ul>         | × 🗎 Reset Forgotten Password   OPI 🗙 🕂                                                                                                    |  |  |  |  |
|-----------------------------------|----------------------------------------------------------------------------------------------------|--|--|--|--|
| < → c 🖓 🤅                         | oandp.com/opie/purchasing/ForgotPassword.asp?service=https%3A%2F%2Fwww.o                                                                                                    |  |  |  |  |
| 문 🖉 Futura 🗅 C                    | SM Sheets 🗀 Software Links 🗁 Document links 🤤 Redeem 🗀 MasterMind                                                                                                    |  |  |  |  |
|                                   |                                                                                                    |  |  |  |  |
| Purchasing & Inventory            |                                                                                                    |  |  |  |  |
| ☆ Home / Reset Forgotten Password |                                                                                                    |  |  |  |  |
| Welcome to OPIE                   | Reset Forgotten Password                                                                                                    |  |  |  |  |
| must sign-in.                     | To reset your password, please enter your username below and click the Reset Password<br>button. We will send a message to the email address associated with that account with a<br>password reset code and instructions to reset your password. |  |  |  |  |
|                                   | Username                                                                                                    |  |  |  |  |
|                                   | Reset Password Return to Login                                                                                                    |  |  |  |  |
|                                   | Already have a code? Enter your code                                                                                                    |  |  |  |  |

### How do I enable OPIE Anywhere permission for a user?

#### From your P&I account, go to

User Accounts > Select the user you want to enable > Select the OPIE Anywhere tab > Check "Allow OPIE Anywhere Access"

| A Home / Facilities              | 🟡 Home / Facilities / Edit User Demo Mode / User: skasza / Help & Support. 🥹 / Sign-Out 🧧 |                                  |                          |                                            |                 |  |
|----------------------------------|-------------------------------------------------------------------------------------------|----------------------------------|--------------------------|--------------------------------------------|-----------------|--|
| OPIE Software                    | Edit User                                                                                 |                                  |                          |                                            |                 |  |
| Manage                           | User Name susieQ 🔤                                                                        |                                  |                          | is Enabled 💟                               |                 |  |
| Suppliers                        | First Name                                                                                | Susanne                          |                          | Last Name Kasza                            |                 |  |
| Supplier Facilities              | Time Zone 🛛 (CMT -5:00 hours) Eastern Time (US & Canada), Bogota, Lima, Quito 🗸           |                                  |                          |                                            |                 |  |
| Change Log                       | Email Preferences                                                                         |                                  |                          |                                            |                 |  |
| Performance<br>Report            | Email Address                                                                             | s susanne.kasza@opiesoftware.com | Send Password Reset Code | E-mail preferences and privacy information |                 |  |
| Cache                            | Bi Username 🚾                                                                             |                                  |                          |                                            |                 |  |
| Email List                       | Permissions                                                                               |                                  |                          |                                            |                 |  |
| View Email List<br>Compose Email |                                                                                           | OPIE Anywhere                    | OPIE Dashboard           | OPIE Purchasing                            | OPIE Scheduling |  |
| Other Services                   | Copy from User: - Select User -                                                           |                                  |                          |                                            |                 |  |
| OPIE Anywhere                    | DPE Anywhere:                                                                             |                                  |                          |                                            |                 |  |
| OPIE Dashboard                   | Allow OPE Anywhere Access                                                                 |                                  |                          |                                            |                 |  |
| OPIE Purchasing                  | OPIE Forms Administrator                                                                  |                                  |                          |                                            |                 |  |
| OPIE Scheduling                  |                                                                                           |                                  |                          |                                            |                 |  |
|                                  |                                                                                           |                                  |                          |                                            |                 |  |
|                                  | Time to process page: 0.1562 seconds (7/13)                                               |                                  |                          |                                            |                 |  |

#### How do I link a user account?

In OPIE PM, navigate to Administrative Tools > Users > Edit User > Select the user

Enter the username in the OPIE Purchasing Username field.

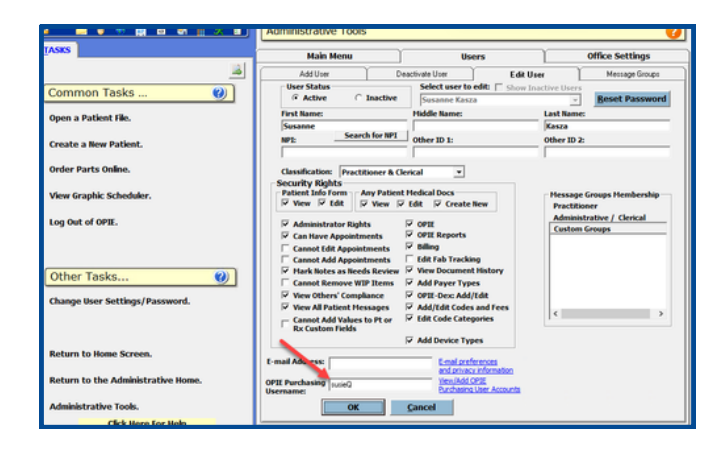

# **System Requirements**

## **Browser Requirements**

OPIE Anywhere is a modern, mobile-first web-based application. For the best experience use a modern, self-updating web-browser.

## **Recommended Desktop Browsers**

- Apple Safari 11+
- Google Chrome
- Microsoft Edge 40+
- Mozilla Firefox

### **Recommended Mobile Browsers**

- Apple Safari 11+ (iOS 11+)
- Google Chrome (Android 8+)

# **Supported Browsers**

- Apple Safari 6.1+
- Google Chrome
- Microsoft Edge 20+
- Mozilla Firefox

### Security

Your access to OPIE Anywhere is provided through an industry-standard SSL encrypted connection to our cloud services

OPIE Anywhere browsers must have outbound access to <u>https://app.opiesoftware.com</u>

When walking away from your device you can manually log out through the navigation bar.

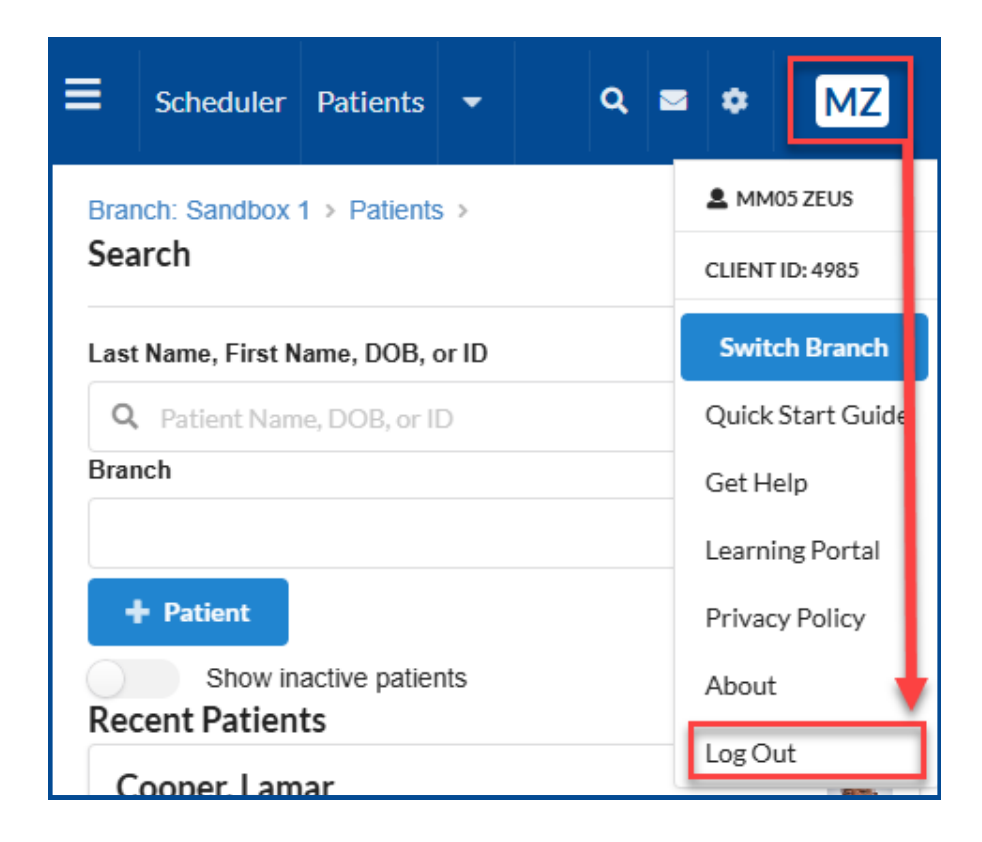

# **Navigating OPIE Anywhere**

There are three main navigation elements of OPIE Anywhere: Navigation Bar, Sidebar Context Menu, Workspace. OPIE Anywhere is designed to work on desktop, tablet, and mobile device browsers. The layout of the interface adapts to the space available on your device.

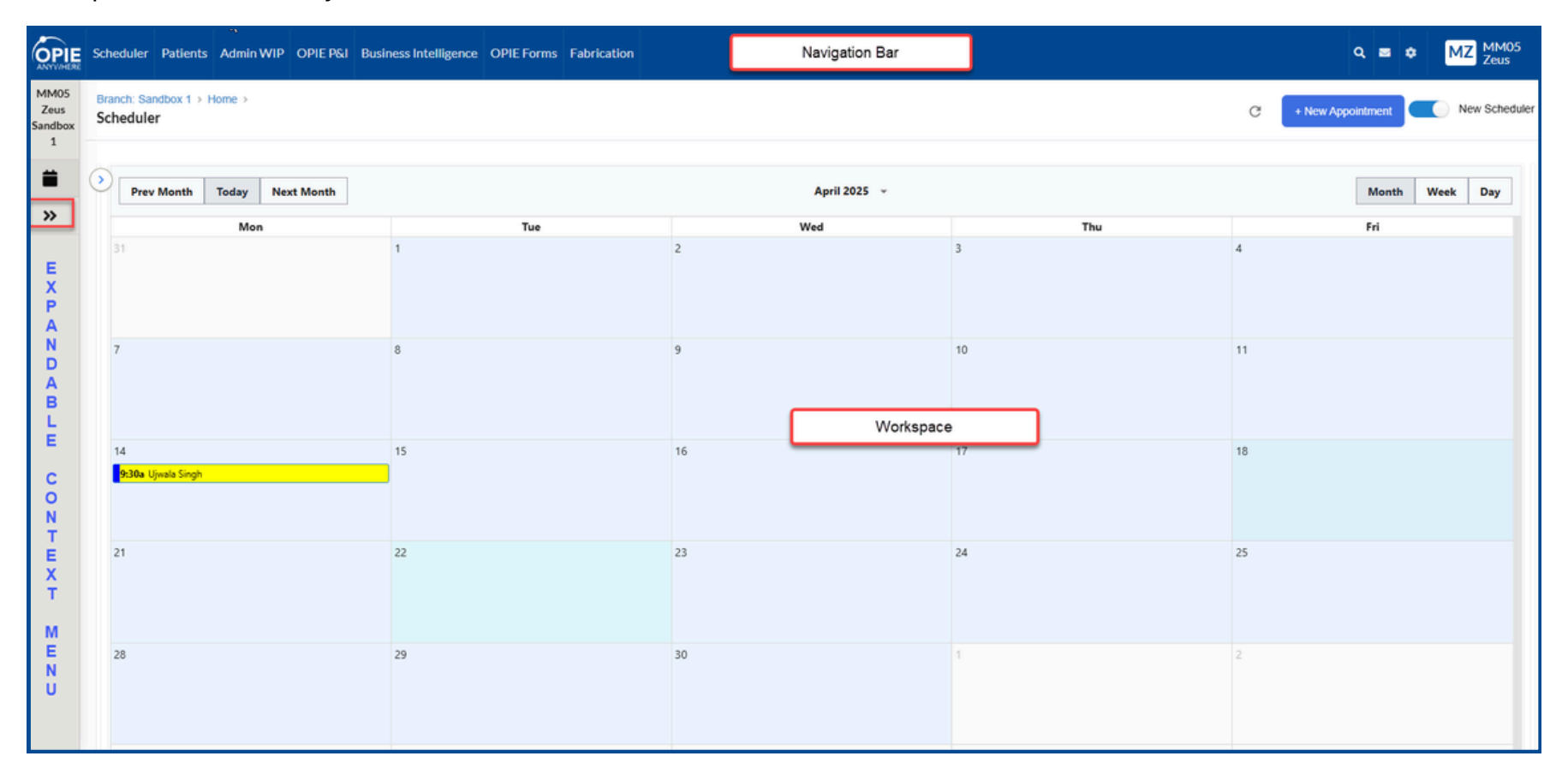

### **Navigation Bar**

Access the links to the main sections of the site here. The navigation bar options are persistent throughout the site.

## **Context Sidebar Menu**

The sidebar Menu options change to be relevant to your current workspace. Access options relevant to the current workspace context through the Menu button.

The Home context sidebar menu includes your Schedule. In the future, we will have more options here.

The Patient context sidebar menu includes options such as General Information, Chart, Insurance, Prescriptions, Notes, and Contacts.

## Workspace

This is your main workspace area. Access workspace options, forms, and features here.

### **Patient Context Sidebar Menu**

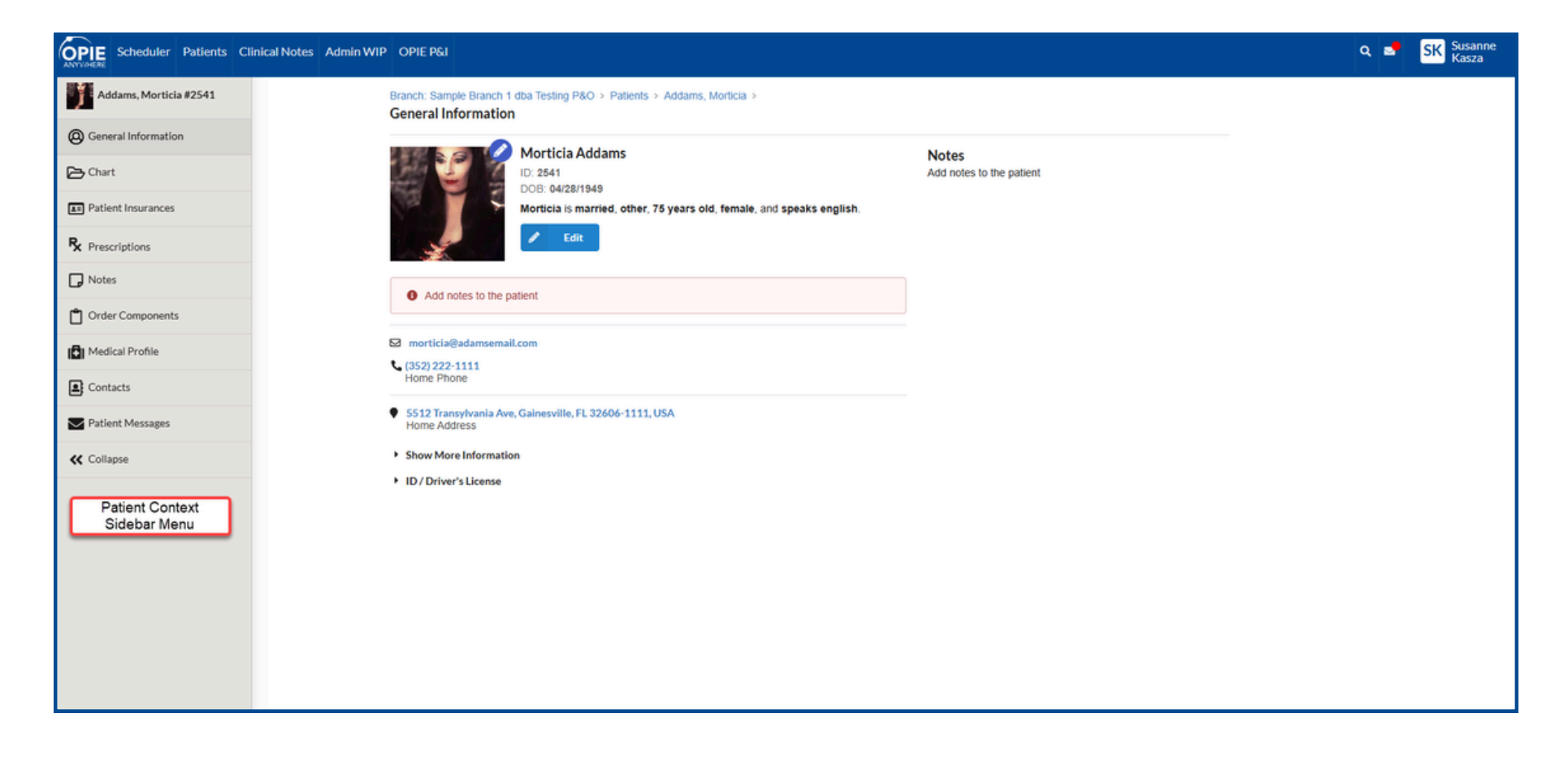

# **Dictations & Images**

OPIE Anywhere needs access to your microphone to record a dictation and your camera to capture images. When prompted, select Allow.

If you have blocked OPIE Anywhere from accessing your microphone, you will be prompted to allow access.

## **Compatible Image File Types**

bmp, gif, heic, heif, flif, ico, jpeg, jpg, jp2, jpx, jpm, jfif, jxr, png, webp Some OPIE supported files will not display in OPIE Anywhere. You can still view the documents through OPIE. More file types to become available.

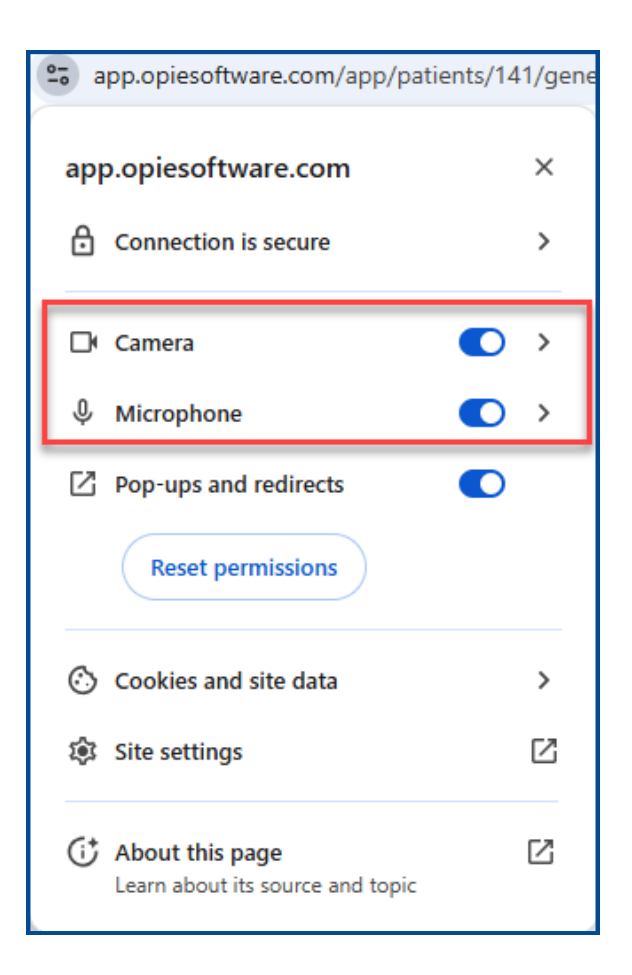

# **Troubleshooting Microphone**

### **Enable Microphone Access**

If you have previously selected Block microphone access you will need to enable it through your browser's site settings.

Find site settings through the Lock Icon on your browser.

### **Mobile & Tablet Devices:**

- Tap the Lock icon
   Select Allow for Sound Permissions
- Docktop

### Desktop

- 1. Right click the Lock Icon
- 2. Select Allow in the popup window for Microphone

| 0-0       | app.opiesoftware.com/app/hor                        | me/caler | ndar/so |
|-----------|-----------------------------------------------------|----------|---------|
| ар        | p.opiesoftware.com                                  |          | ×       |
| ₿         | Connection is secure                                |          | >       |
| D         | Camera                                              |          | >       |
| Ŷ         | Microphone                                          |          | >       |
| Ø         | Pop-ups and redirects                               |          | _       |
|           | Reset permissions                                   |          |         |
| $\odot$   | Cookies and site data                               |          | >       |
| <b>\$</b> | Site settings                                       |          | ß       |
| Ċ         | About this page<br>Learn about its source and topic |          | Ø       |

# **Troubleshooting Image Capture**

#### **Enable Camera Access**

If you have previously selected Block camera access you will need to enable it through your browser's site settings.

Find site settings through the Lock Icon on your browser.

### **Mobile & Tablet Devices:**

- 1. Tap the Lock icon
- 2. Select Allow for Camera

#### Desktop

- 1. Right click the Lock Icon
- 2. Select Allow in the popup window for Camera

| °-0 a | pp.opiesoftware.com/app/hor                         | me/cale | ndar/so |
|-------|-----------------------------------------------------|---------|---------|
| арр   | o.opiesoftware.com                                  |         | ×       |
| ₿     | Connection is secure                                |         | >       |
| D     | Camera                                              |         | >       |
| Ŷ     | Microphone                                          |         | >       |
| ø     | Pop-ups and redirects                               |         |         |
|       | Reset permissions                                   |         |         |
| 0     | Cookies and site data                               |         | >       |
| \$    | Site settings                                       |         | Ø       |
| (j)   | About this page<br>Learn about its source and topic |         | ß       |

# **Send Feedback**

We value your feedback and want to hear from you!

Your feedback will help us improve OPIE Anywhere.

Do you have questions?

Do you have suggestions or ideas on how we can make OPIE Anywhere better?

Did you find an issue/bug or getting an error?

Send Feedback! Or contact OPIE Support at 1-800-876-7740

## **OPIE Anywhere Integrations**

Interested in getting started with our OPIE Anywhere integrations such as A+ Transcription, Comb Scanning, Radii Devices, Stryder, or others?

Reach out to your Customer Success Manager at CustomerSuccess@opiesoftware.com to get started today.

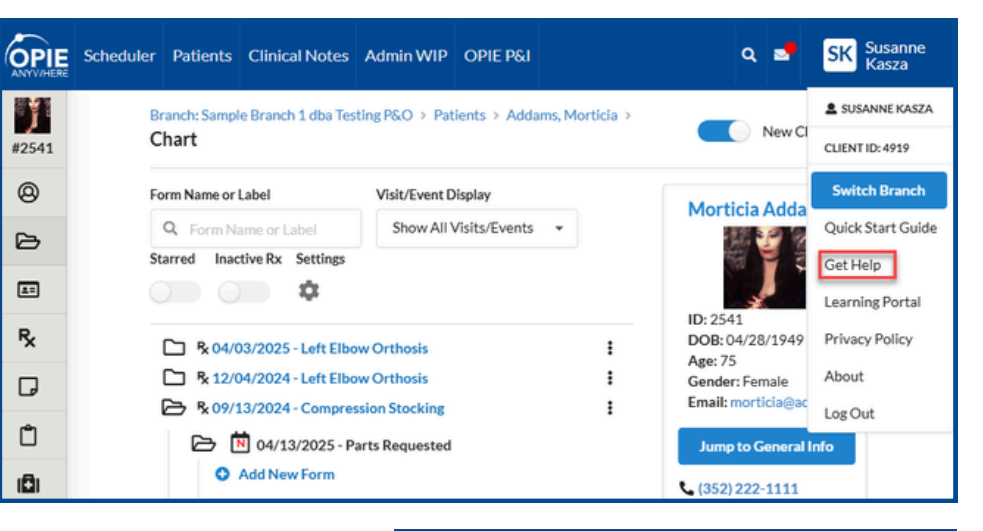

OPIE Please fill in the fields below and click submit to create a Support Ticket. A member of our support team will contact you as soon as possible Fields with an \* are required IMPORTANT: Protection of Personal Health Information PHI is important to us. Please do not include PHI when submitting a case to support. Use only Patient assigned ID or Claim ID to reference specific example First name \* Last name Client ID \* Facility / Company Name Client ID on OPIE PM Title Bar or OPIE Anywhe User Menu or use your Futura ID Ouestion Email Address \* Software Defe Urgend Question Low